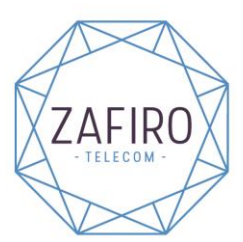

Velázquez, 45 02260 Fuentealbilla Albacete Tel: 967 47 20 89 Fax: 967 47 20 62

<u>Procedimiento para activar la cobertura "Movistar" en su terminal (este puede cambiar algo dependiendo del terminal):</u>

1º Seleccione Ajustes

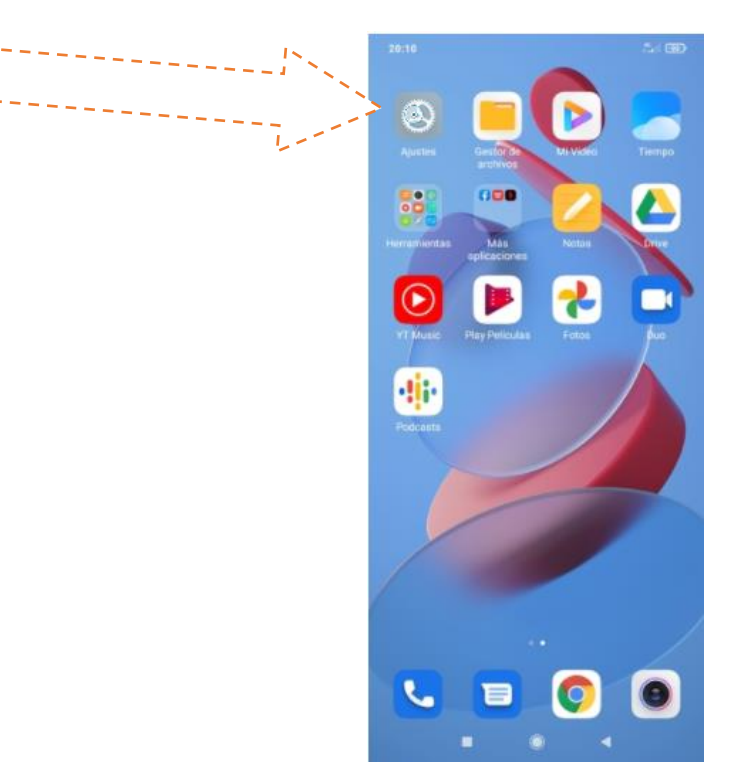

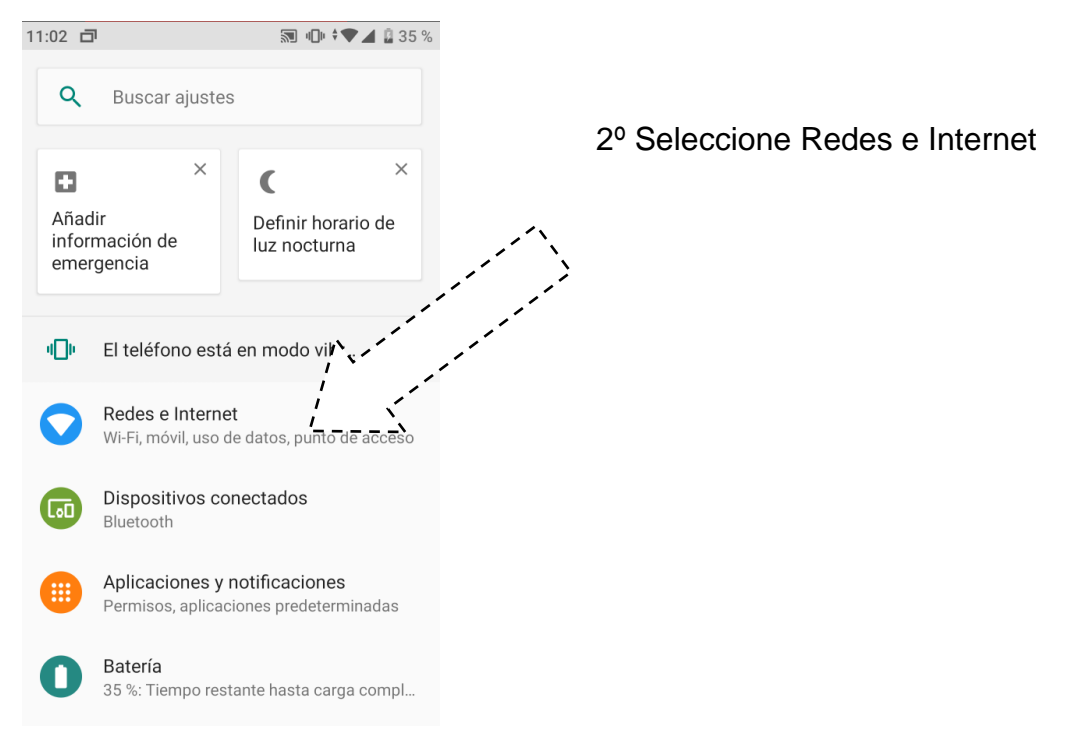

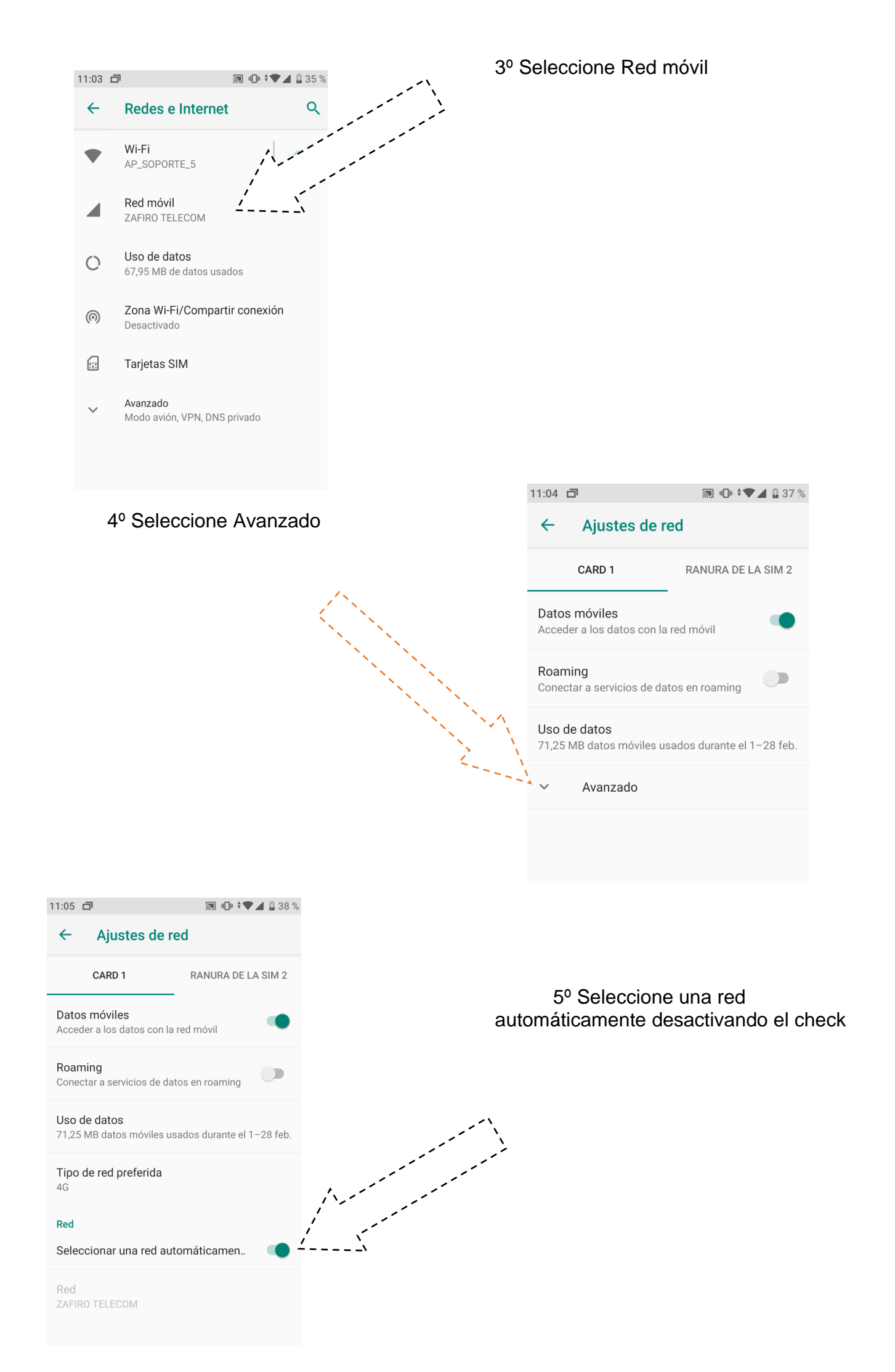

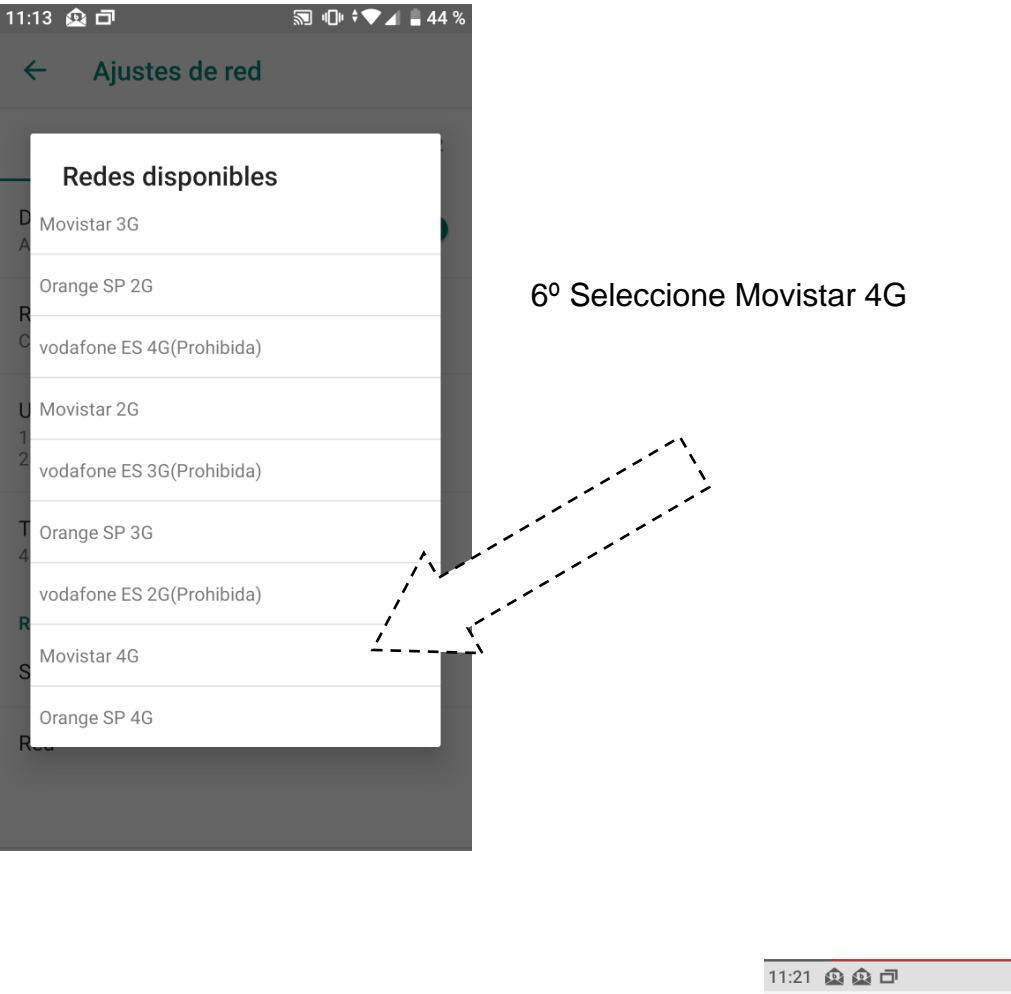

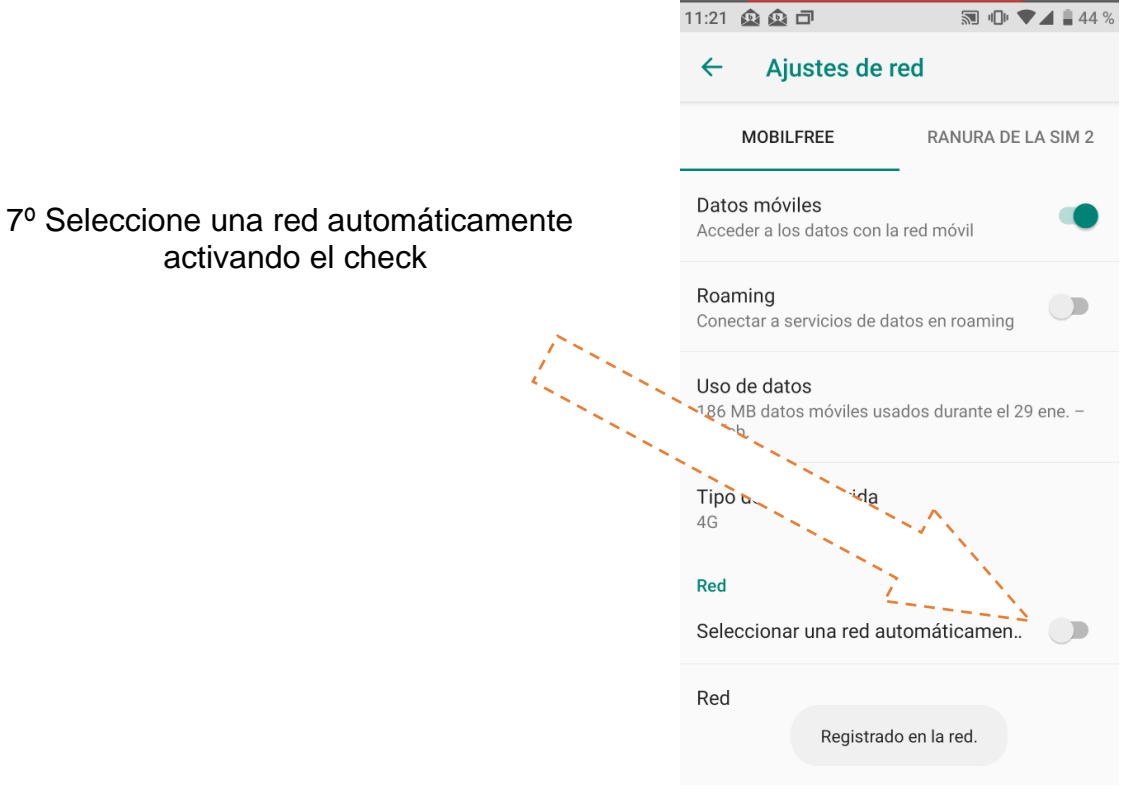

Tras los pasos anteriores, ya está activada la cobertura "movistar" y al estar en modo automático el terminal se conectará a la mejor cobertura dependiendo de la zona.